Colegio Evangélico Mixto Adonai Reparación y Soporte Técnico Profesor José Monterroso 5to. Bachillerato

## Mantenimiento de Software

Pablo Luna 01/03/2022

Describe las formas en las que puedes acceder al menú que te permite seleccionar los programas que inician al encender la computadora.

- Nos vamos a configuración, luego al apartado de aplicaciones, ahí veremos una opción que se llama inicio, ahí podremos controlar qué apps se activan al iniciar sesión.
- Le damos a la tecla Windows, luego buscamos "administrador de tareas", abrimos la app y nos vamos al apartado que dice inicio y ahí también podremos ver qué apps se inician al encender la computadora.
- Damos clic derecho en la barra de tareas y nos desplegará varias opciones, buscamos la que dice: "administrador de tareas", nos vamos al apartado que dice inicio y ahí también podremos ver qué apps se inician al encender la computadora.

## Explica a detalle los pasos que debes tomar para realizar una copia de seguridad (o back up) de los archivos.

- 1. Clic derecho en botón de Windows
- 2. Vamos a Control Panel
- 3. Pulsamos sobre copias de seguridad y restauración (Windows 7)
- 4. Ahora pulsamos sobre crear una imagen del sistema
- 5. Ahora escogemos en dónde queremos guardar la copia de seguridad
- 6. Hacemos clic en iniciar copia de seguridad y listo.

## Explica en que consiste el proceso de "Desfragmentación del disco duro".

Básicamente lo que hace este proceso es re ordenar el HDD, ya que, con el tiempo, como vamos borrando archivos, etc. Van quedando espacios, entonces con este proceso se ordenan los archivos, de manera que no se dejan esos espacios que pueden ralentizar el disco duro.